# Moduł

# Słup żelbetowy Eurokod PN-EN

# Spis treści

| 211.   | SŁUP ŻELBETOWY EUROKOD PN-EN                                        | 3  |
|--------|---------------------------------------------------------------------|----|
| 211.1. | WIADOMOŚCI OGÓLNE                                                   | 3  |
| 211.   | .1. Opis programu                                                   | 3  |
| 211.   | .2. Zakres programu                                                 | 3  |
| 211.   | .3. Opis podstawowych funkcji programu                              | 3  |
| 211.2. | TYPY PRZEKROJÓW PRĘTÓW                                              | 3  |
| 211.3. | STAN GRANICZNY NOŚNOŚCI (ULS)                                       | 4  |
| 211.   | .1. Założenia materiałowe                                           | 4  |
| 211.   | .2. Wymiarowanie na mimośrodowe dwukierunkowe ściskanie/rozciąganie | 4  |
| 211.4. | WPROWADZENIE DANYCH                                                 | 7  |
| 211.   | .1. Utworzenie nowego projektu słupa                                | 7  |
| 211.   | .2. Zakładka "Parametry ogólne"                                     | 8  |
| 211.   | .3. Okno "Parametry przekroju"                                      | 10 |
| 211.   | .4. Zakładka "Wymiarowanie i zamocowanie"                           | 10 |
| 211.   | .5. Pulpit graficzny programu                                       | 13 |
| 211.   | .6. Okno 3D                                                         | 13 |
| 211.   | .7. Drzewo projektu                                                 | 14 |
| 211.   | .8. Obliczenia słupa                                                | 14 |
| 211.5. | WYNIKI                                                              | 14 |
| 211.6. | PRZYKŁADOWY RAPORT                                                  | 15 |

# 211. Słup żelbetowy Eurokod PN-EN

# 211.1. Wiadomości ogólne

# 211.1.1. Opis programu

Program Słup żelbetowy Eurokod PN-EN przeznaczony jest do obliczeń statycznych i wymiarowania słupów żelbetowych. Moduł może prowadzić obliczenia statyczne samodzielnie i niezależnie lub przejmować wyniki obliczeń z modułu Rama 2D, w celu przeprowadzenia dalszego wymiarowania elementów. Program oblicza siły przekrojowe w słupie wykorzystując model metody przemieszczeń w ujęciu macierzowym. W wyniku analizy statycznej otrzymujemy zestawy sił przekrojowych (momentów i siły normalnej). Algorytm wymiarowania elementów wykonany został w oparciu o normę *PN-EN 1992-1-1 Eurokod 2: wrzesień 2008 "Projektowanie konstrukcji z betonu"*. Wymiarowanie zbrojenia wykonano z uwzględnieniem następujących wymogów:

- stan graniczny nośności z uwagi na obwiednię momentów gnących w dwóch kierunkach z jednoczesnym działaniem siły podłużnej,
- warunków konstrukcyjnych uwzględniających minimalną oraz maksymalną wielkość zbrojenia w przekroju,

## 211.1.2. Zakres programu

Program wymiaruje zbrojenie słupów w stanie dwukierunkowego mimośrodowego ściskania/rozciągania także o skomplikowanym kształcie przekroju np. ceowym, czy dwuteowym. Pozwala uwzględnić efekty drugiego rzędu za pomocą metody **nominalnej** sztywności.

# 211.1.3. Opis podstawowych funkcji programu

### 211.1.3.1 Obliczania statyczne

Program oblicza statykę słupa zależnie od zdefiniowanych podparć i obciążeń. Obliczenia statyczne są prowadzone niezależnie dla w dwóch wzajemnie prostopadłych płaszczyznach ZoX i YoX.

Program umożliwia także zdefiniowanie gotowego zestawu sił przekrojowych, na które ma być wymiarowane zbrojenie.

# 211.1.3.2 Wymiarowanie

Norma "**PN-EN 1992-1-1 Eurokod 2: wrzesień 2008**" zwana dalej "normą" jest obszernym zbiorem przepisów i wymagań dotyczących projektowania konstrukcji żelbetowych. Tak jak i pozostałe Eurokody jest napisana na zasadzie poradnika, a nie jest natomiast zbiorem gotowych procedur obliczeniowych. Utrudnia to korzystanie z jej zapisów i pozostawia dużą swobodę projektantowi, na którym ciąży końcowa odpowiedzialność.

Reguły zawarte w niniejszej normie w zakresie konstrukcji prętowych dotyczące obliczeń i konstruowania elementów są ważne dla:

- Betonów klasy od C12 do C90
- Stali zbrojeniowej żebrowanej o granicy plastyczności z zakresu fyk = 400 do 600 MPa

# 211.2. Typy przekrojów prętów

Program wymiaruje następujące typy przekrojów prętów:

- Prostokątne
- Okrągłe
- Kątowe
- Ceowe

- Teowe
- Dwuteowe
- Zetowe

# 211.3. Stan graniczny nośności (ULS)

# 211.3.1. Założenia materiałowe

Zależność naprężenie odkształcenie dla modelu betonu przyjęta w programie ma charakter paraboliczno-prostokątny zdefiniowany w pkt. 3.1.7 normy. Model stali zastosowany w programie ma cechy sprężysto-plastycznego o poziomej zależności w zakresie plastycznym (wykres **B** z poziomą "półką" plastyczną).

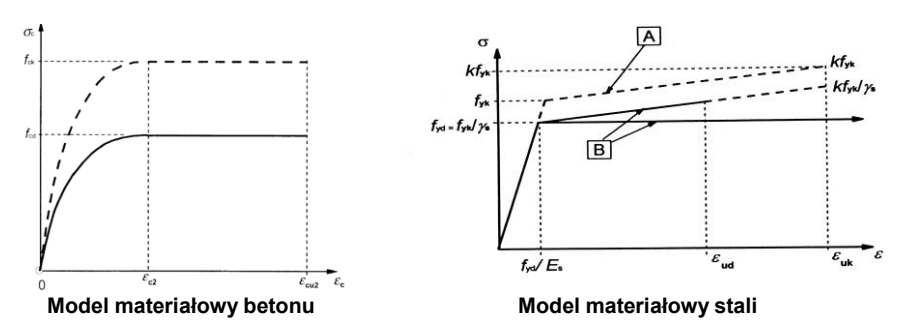

Zależność naprężenie-odkształcenie dla betonu:

$$\sigma_{c} = f_{cd} \cdot \left[ 1 - \left( 1 - \frac{\varepsilon_{c}}{\varepsilon_{c2}} \right)^{n} \right] dla \ 0 \le |\varepsilon_{c}| \le |\varepsilon_{c2}|$$
$$\sigma_{c} = f_{cd} \ dla \ |\varepsilon_{c2}| \le |\varepsilon_{c}| \le |\varepsilon_{cu2}|$$

# 211.3.2. Wymiarowanie na mimośrodowe dwukierunkowe ściskanie/rozciąganie

Wymiarowanie zbrojenia w tym stanie obciążenia odbywa się w zadanych przez użytkownika strefach na długości elementu. Strefy dzielą element na długości na równe części. Liczbę stref definiuje się na zakładce **wymiarowanie.** Program jednocześnie uwzględnia oba momenty i siłę podłużną.

# 211.3.2.1 Układ zbrojenia podłużnego w przekroju

Program podczas wymiarowania automatycznie rozmieszcza pręty zbrojeniowe na obszarze przekroju, biorąc pod uwagę minimalny rozstaw prętów zdefiniowany w pkt. 8.1.2 normy – max(max średnica pręta, 20mm). Jeżeli z powyższego warunku wynika, że nie ma możliwości dołożenia pręta w wymaganym miejscu, program przerywa obliczenia i informuje użytkownika stosownym komunikatem.

Pręty konstrukcyjne (oznaczane kolorem czarnym) wymagane ze względu na kształt przekroju i założenia do wymiarowania, są umieszczane na początku obliczeń i jeżeli występuje taka potrzeba są automatycznie zamieniane na pręty "główne" (oznaczane kolorem czerwonym). Wszystkie pręty (wraz z ich dokładnym umiejscowieniem) są brane pod uwage w obliczeniach.

W programie dostępne są opcje pozwalające dopasować rozmieszczenie prętów podłużnych. Parametry te określa się w dolnej części okna *definicja typu elementu.* 

Zbrojenie tylko w głównej części przekroju
 Opcja wymusza umieszczanie zbrojenia jedynie w części przekroju zdefiniowanej przez szerokość b<sub>w</sub> i wysokość h (zakreskowana część na rysunku). Przekrój betonu

pozostaje jednak niezmieniony i jako taki jest uwzględniany w obliczeniach (oczywiście przekrój jest redukowany o pole strefy rozciąganej)

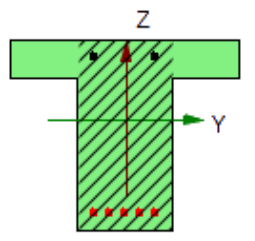

# • Zbrojenie symetryczne

Opcja wymusza jednoczesne dokładanie dodatkowego pręta symetrycznie położonego do wymaganego z obliczeń, względem środka symetrii przekroju. Pręt zostaje dołożony jedynie jeżeli jest to możliwe (przekrój odpowiednio symetryczny).

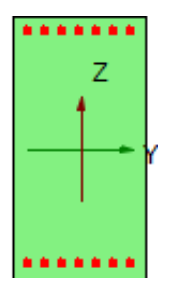

# • Zbrojenie optymalne/równomierne

Parametr decyduje o umiejscowieniu dokładanych prętów. Dla opcji **optymalne** pręt zostaje dołożony możliwie najbardziej efektywnie (zakreskowana część pokazuje najbardziej efektywny obszar dokładania zbrojenia, dla konkretnej kombinacji obciążeń).

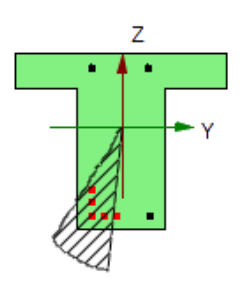

Natomiast przy wybranej opcji równomierne pręt zostaje dołożony na najbardziej efektywnym odcinku wyznaczonym przez dwa pręty konstrukcyjne (w szczególnym przypadku będzie to jedna z krawędzi przekroju). Dokładne współrzędne położenia są wyliczane z warunku równych odstępów między prętami na danym odcinku.

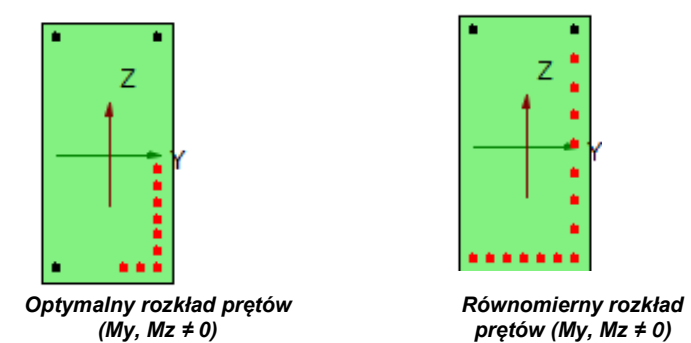

Pręty konstrukcyjne przy zbrojeniu optymalnym "wymieniane" są na główne dopiero, gdy okaże się, że będzie to najbardziej efektywne. Przy zbrojeniu w układzie równomiernym pręty konstrukcyjne na najbardziej efektywnym odcinku są wymieniane już w pierwszym kroku obliczeń.

# 211.3.2.2 Metoda obliczeń

Zbrojenie w poszczególnych strefach jest dobierane na podstawie ekstremalnych wartości sił występujących na długości strefy z odpowiedniej obwiedni i stanowią one tzw. "punkty obciążenia" – punkty o współrzędnych ( $M_Y$ ,  $M_Z$ , N).

Domyślnie wartości powyższych momentów są przeliczane na obliczeniowe ( $M_{EdY}$ ,  $M_{EdZ}$ ,  $N_{Ed}$ ) z uwzględnieniem efektów drugiego rzędu (metoda *Sztywności nominalnej* określonej w pkt. 5.8.7.2. normy) oraz wartość mimośrodu przypadkowego.

W pierwszym etapie wymiarowania rozmieszczane są pręty konstrukcyjne, które muszą wystąpić ze względu na kształt przekroju. Następnie budowana jest powierzchnia interakcji sił przekrojowych  $M_{RdY}$ ,  $M_{RdZ}$ ,  $N_{Rd}$  na podstawie dopuszczonych przez normę rozkładów odkształceń przekroju.

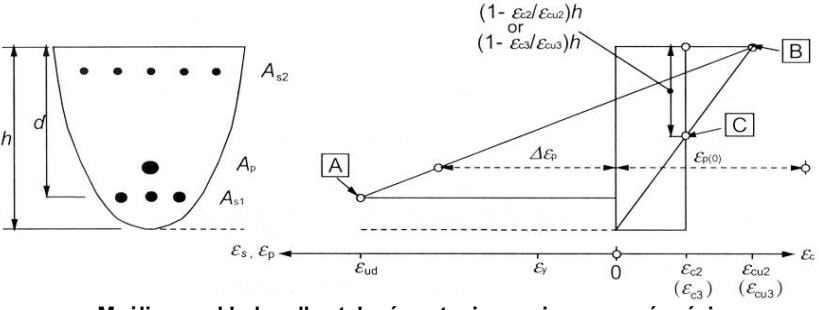

Możliwe rozkłady odkształceń w stanie granicznym nośności

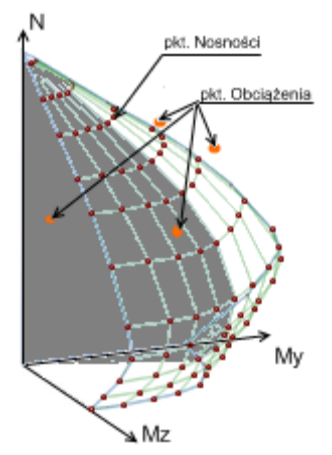

Przykładowy wycinek powierzchni interakcji (przekrój dla ustalonego stosunku momentów My, Mz)

Sprawdzenie ULS polega na ustaleniu, czy wszystkie "punkty obciążenia" zawierają się wewnątrz powierzchni interakcji. Jeżeli tak, to element uznaje się za prawidłowo zwymiarowany. W przeciwnym przypadku ilość zbrojenia jest odpowiednio zwiększana, aż do spełnienia powyższego warunku. Jeżeli nie ma możliwości prawidłowego rozmieszczenia prętów użytkownik jest o tym informowany odpowiednim komunikatem.

Zależnie od wyboru opcji **układu zbrojenia w przekroju** dokładanie prętów zbrojeniowych będzie następować odmiennie.

Przy wyborze opcji "Optymalny" program kolejne pręty będzie umieszczał zgodnie z położeniem ekstremalnych naprężeń w przekroju, jedynie z zachowaniem wymaganego normowo minimalnego odstępu. W efekcie pręty będą skupione w najbardziej efektywnych miejscach przekroju (najczęściej narożach).

Jeżeli natomiast ustawiona zostanie opcja "Równomierny" pręty będą zawsze rozkładane w równych odległościach na poszczególnych odcinkach wyznaczonych przez pręty konstrukcyjne (w szczególnym przypadku krawędzie przekroju).

Ostatecznie sprawdzane są warunki minimalnych i maksymalnych stopni zbrojenia przekroju.

# 211.4. Wprowadzenie danych

Nawiasy klamrowe używane poniżej oznaczają, że parametr bądź wielkość w nich zawarta jest:

- [...] jednostką, w jakiej podawana jest poszczególna wielkość,
- <...> parametrem opcjonalnym, tj. takim, który w pewnych sytuacjach może nie występować,
- {...} zakresem, w jakim występuje dana wielkość.

### 211.4.1. Utworzenie nowego projektu słupa

Wprowadzenie nowego projektu słupa rozpoczynamy od uaktywnienia w pasku narzędziowym górnego menu ekranu opcji **Elementy - Nowy element**. Następnie w oknie dialogowym **Nowy element** zaznaczamy jako typ elementu – słup, nadajemy mu oznaczenie (pozycję lub nazwę) i zatwierdzamy wybór kliknięciem przycisku OK. Po uruchomieniu modułu "Słup żelbetowy PN-EN" pojawia się okno z dwiema zakładkami : **Parametry ogólne, Wymiarowanie i zamocowanie.** 

Ukrywanie okna zakładek (formularzy) można wykonać przez naciśnięcie odpowiedniej ikony na pulpicie:

Aby Włączyć/wyłączyć okienko dialogowe *Słup…* naciśnij przycisk , lub z menu **WIDOK** wybierz polecenie **Okno do wprowadzania danych.** 

# 211.4.2. Zakładka "Parametry ogólne"

W zakładce "Parametry ogólne" podawane są podstawowe dane dotyczące geometrii słupa oraz obciążeń.

| vvysokosc<br>słupa: | [-] | Wysokość osiowa słupa.                                   | {>0}          |
|---------------------|-----|----------------------------------------------------------|---------------|
| Przekrój:           | [m] | Nazwa przekroju.                                         | {Długość > 0} |
| Zmień:              | [-] | Przycisk uruchamia okno zmiany/edycji<br>przekroju słupa |               |

Pole obciążenia służy do wprowadzania informacji o obciążeniach działających na słup. W zależności od wybranej opcji "Siły wewnętrzne w przekroju" lub "Obciążenia przyłożone do słupa" w zakładce "Dane ogólne" mamy dwa różne widoki.

### Opcja Siły wewnętrzne w przekroju

| Wysokość skupa Lcol =     4     m     Przekrój     P 600x300     Zm       Obciążenia     ® śłły wewnęt zne w przekroju.     Obciążenia przyłożone do skupa.       Idenski dziabria momentiw zginągcych     Siła ściałająca       My     Y       My     Y       W j     O kła       My     V       W j     O kła       My     V                                                                                                    |      |          | ERsoft                  | •• <i>IN</i> 7     | mocowan         | N<br>wanie i za                | iowy PN-E<br>ólne Wymiaro         | łup żelbe<br>Parametry og |
|----------------------------------------------------------------------------------------------------|------|----------|-------------------------|--------------------|-----------------|--------------------------------|-----------------------------------|---------------------------|
| Sily vewnętrzne w przekroju.     Obciążenia przykożone do skąze.      Klenuki dolatenia momentiw zgłających     My Y     My Y     My | nień | Zmier    | P 600x300               | Przekrój           | m               | 4                              | iłupa Lcol =                      | Wysokość<br>Obciążenie    |
| Momenty zginające           Wy =         Wy           Wy         Wy                                                                                                    |      | o słupa. | Obciążenia przyłożone d | iskająca<br>0      | h Siła :<br>Nsd | ekroju.<br>zginających<br>My Y | wnętrzne w prz<br>ałania momentów | Siły we<br>Kierunki dzi   |
| Υ <sup>MZ</sup> Z                                                                                                    | m    | kNm      | kNm Mz = 0              | nty zginające<br>0 | Mom<br>My =     | <del>)»→</del>                 | Mz<br>V Z                         |                           |

Zakładka Obciążenia zawiera pola:

| Siła ściskająca   |       |                                     |
|-------------------|-------|-------------------------------------|
| N <sub>sd</sub>   | [kN]  | Osiowa siła ściskająca.             |
| Momenty zginające |       |                                     |
| M <sub>Y</sub>    | [kNm] | Moment zginający w płaszczyźnie xz. |
| Mz                | [kNm] | Moment zginający w płaszczyźnie xy. |

# Obciążenia przyłożone do słupa

| 0 | Siły wewnętrzne w prze | ekroju | ı.     |       | Obcią | żenia przyk | żone do sł | upa. |   |
|---|------------------------|--------|--------|-------|-------|-------------|------------|------|---|
|   | rodzaj                 | P2     | a [m]  | b [m] | gr.ob | płas        | z.         |      |   |
| 1 | siła pionowa (kN)      | •      | 1000.0 | 0.0   | 0.000 | 4.000       | 1          | ZoX  | • |
| 2 | równomierne [kN/m]     | •      | 13.0   | 0.0   | 0.000 | 4.000       | 1          | ZoX  | • |
| 3 | równomierne [kN/m]     | •      | 20.0   | 0.0   | 0.000 | 4.000       | 1          | YoX  | Ŀ |
|   |                        |        |        |       |       |             |            |      |   |

Zakładka zawiera pola:

| Rodzaj          |          |                                    |                                                                                                    |
|-----------------|----------|------------------------------------|----------------------------------------------------------------------------------------------------|
| równomierne     |          | [kN/m]                             | Obciążenie równomiernie rozłożone działające na odcinku $(b - a)$ o wartości P1. Obciażenie rozłożone trznezowe         |
| trapezowe       |          | [kN/m]                             | działające na odcinku (b – a) o wartości początkowej P1 i końcowej P2.                                                  |
| siła<br>pionowa | skupiona | [kN]                               | Osiowa siła ściskająca przyłożona w górnym węźle słupa.                                                                 |
| siła<br>pozioma | skupiona | [kN]                               | Siła skupiona działająca w odległości b od początku układu (spodu słupa).                                               |
| moment skupiony |          | [kNm]                              | Moment skupiony działający w odległości<br>b od początku układu (spodu słupa).                                          |
| P1              |          |                                    |                                                                                                    |
| P1              |          | [kN] lub<br>[kNm]<br>lub<br>[kN/m] | Wartość obciążenia, w przypadku obciążeń rozłożonych jest to początkowa wartość obciążenia.                             |
| P2              |          |                                    |                                                                                                    |
| <p2></p2>       |          | [kN] lub<br>[kNm]<br>lub<br>[kN/m] | W przypadku obciążeń rozłożonych<br>jest to końcowa wartość obciążenia.                                                 |
| а               |          |                                    |                                                                                                    |
| <a></a>         |          | [m]                                | Odległość początku przyłożenia<br>obciążenia rozłożonego od początku<br>układu (spodu słupa)                            |
| b               |          |                                    |                                                                                                    |
| В               |          | [m]                                | Odległość przyłożenia obciążenia<br>skupionego lub końca obciążenia<br>rozłożonego od początku układu<br>(spodu słupa). |
| gr. ob.         |          |                                    |                                                                                                    |
| Gr. ob.         |          | [-]                                | Grupa obciążeń                                                                                                    |

|        |     | umożliwia przypisanie danego typu<br>obciążenia do odpowiedniej grupy<br>obciążeń.                           |               |
|--------|-----|----------------------------------------------------------------------------------------------------|---------------|
| płasz. |     |                                                                                                    |               |
| płasz. | [-] | Płaszczyzna<br>pozwala zdefiniować płaszczyznę<br>działania obciążenia.<br>Umożliwia zdefiniować kolejny typ | {YoZ,<br>YoX} |
| Dodaj  |     | obciążenia.                                                                                                  |               |
| Usuń   |     | Umożliwia usunięcie poszczególnych<br>typów obciążenia.                                                      |               |

# 211.4.3. Okno "Parametry przekroju"

| Parametry przekroju |                                           |                           |        |
|---------------------|-------------------------------------------|---------------------------|--------|
| Nazwa przekroju     | P300x300                                  | Materiał C25/30           | •      |
|                     | Z                                         |                           |        |
|                     | +                                         | Wysokość przekroju h =    | 300 mm |
|                     |                                           | Szerokość przekroju bf1 = | 300 mm |
|                     | - v                                       |                           |        |
|                     |                                           |                           |        |
|                     |                                           |                           |        |
|                     | 1. A. A. A. A. A. A. A. A. A. A. A. A. A. |                           |        |
| I                   |                                           |                           |        |
|                     |                                           | ОК                        | Anuluj |

Okno definicji przekroju oraz materiału słupa.

# 211.4.4. Zakładka "Wymiarowanie i zamocowanie"

| ametry ogólne Wymiarowanie i zamocowa    | inie                             |
|------------------------------------------|----------------------------------|
| Vymiarowanie                             | Wyboczenie i warunki podparcia   |
| Definiowany                              | Plaszczyzna YoX Plaszczyzna ZoX  |
| Środek ciężkości zbrojenia a0 = 32       | mm                               |
| Klasa ekspozycji XC1                     | μ <sub>y</sub> = 0.9 = 0.8       |
| Klasa konstrukcji 54                     |                                  |
| Układ zbrojenia w przekroju Równomiern   | а• / <sup>К</sup> / <sup>К</sup> |
| Ilość stref z różnym zbr. 3              |                                  |
| średnica prętów głównych                 |                                  |
| Średnica prętów konstrukcyjnych 12       |                                  |
| Granica plastyczności stali 500          | MPa                              |
| Zbrojenie tylko w głównej części przekro | gu                               |
| Thraiania sumatuusma                     |                                  |

W zakładce podane są parametry wymiarowania słupa oraz sposobu jego podparcia.

# Wymiarowanie

|                                                  |       | ekspozycji i konstrukcji oraz średnicy prętów<br>zbrojeniowych i strzemion. Zaznaczenia pola<br><b>Definiowany</b> pozwala na wpisanie własnej<br>wartości |                                        |
|--------------------------------------------------|-------|----------------------------------------------------------------------------------------------------|----------------------------------------|
| Klasa ekspozycji                                 |       | Lista określa środowisko pracy elementu<br>X0<br>XC1<br>XC2/XC3<br>XC4<br>XD1/XS1<br>XD2/XS2<br>XD3/XS3                                                    |                                        |
| Klasa konstrukcji                                |       | Parametr dotyczący projektowania z określoną niezawodnością. Klasy od S1do S6                                                                              |                                        |
| llość stref z różnym<br>zbrojeniem<br>głównym    |       | Określa liczbę jednakowych podziałów na<br>długości elementu z jednakowym zbrojeniem<br>podłużnym                                                          | {1-10}                                 |
| Średnica prętów<br>głównych                      | [mm]  | Definiuje średnicę prętów wymaganych<br>obliczeniowo                                                                                                    | {8-32}                                 |
| Średnica prętów<br>konstrukcyjnych               | [mm]  | Definiuje średnicę prętów konstrukcyjnych<br>również uwzględnianych w obliczeniach                                                                         | {8-32}                                 |
| Granica<br>plastyczności stali                   | [MPa] | Określa charakterystyczną granicę plastyczności<br>stali prętów podłużnych zarówno głównych jak i<br>konstrukcyjnych                                       | {190-600} EN<br>dopuszcza<br>{400-600} |
| Zbrojenie tylko w<br>głównej części<br>przekroju |       | Opcja rozmieszczania zbrojenia jedynie w części<br>przekroju zdefiniowanej przez wysokość h i<br>szerokość b                                               |                                        |
| Zbrojenie<br>symetryczne                         |       | Opcja rozmieszczania zbrojenia symetrycznie.                                                                                                    |                                        |

# Wyboczenie i warunki podparcia

| μ <sub>y</sub> | Współczynnik długości wyboczeniowej w<br>płaszczyźnie YoX | {0.5-10} |
|----------------|-----------------------------------------------------------|----------|
| μz             | Współczynnik długości wyboczeniowej w<br>płaszczyźnie ZoX | {0.5-10} |

# Sposoby zamocowania

μ = 1

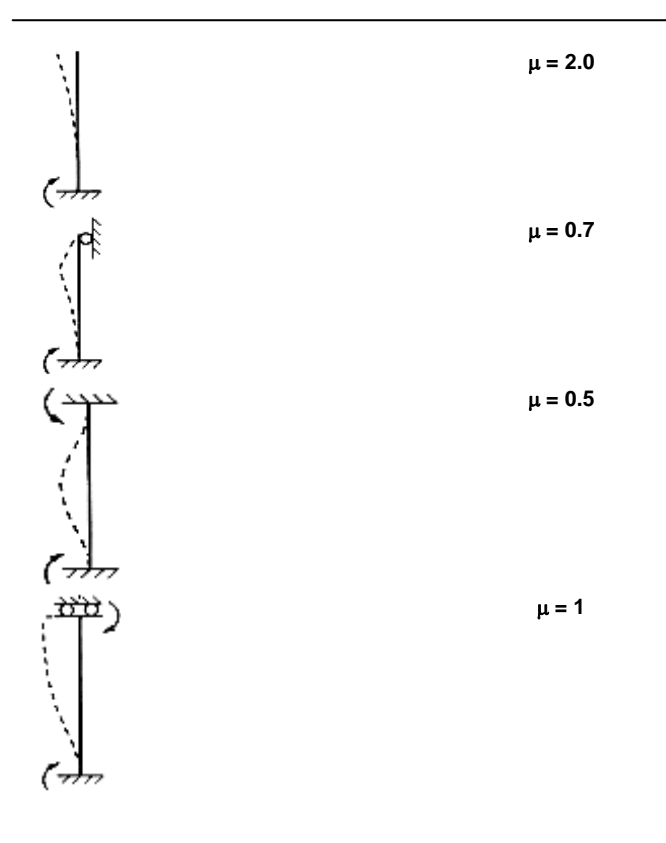

# 211.4.5. Pulpit graficzny programu

| Konstruktor - wersja debugowa - [slup] | THE REPORT OF A DESCRIPTION OF A DESCRIPTION OF A DESCRIP |       |
|----------------------------------------|----------------------------------------------------------------------------------------------------|-------|
| Projekt Elementy Widok Okna Narz       | ędzia Pomoc                                                                                                    | _ # × |
|                                        |                                                                                                    |       |
|                                        |                                                                                                    |       |
|                                        | 30 wszystkie •                                                                                                    |       |
| e li sup                               | Stop Zebetowy PNEIN INTERsoft                                                                                                    |       |
| B Parametry ogólne                     | Darametry colline Wanisements I approximate                                                                                                    |       |
| 🗄 💼 Obciążenia                         |                                                                                                    |       |
| 2 - sika pionowa [kN/m], 20.000        | Wysokość skąpa Lcol = 4 m Przekrój P 600x300 Zmień -                                                                                                    |       |
|                                        | Obcigateria                                                                                                    |       |
|                                        | <ul> <li>Siły wewnętrzne w przekroju.</li> <li>Obciążenia przyłożone do skupa.</li> </ul>                                                                                                    |       |
|                                        | rodzaj P1 P2 a [m] b [m] gr.ob plasz.                                                                                                    |       |
|                                        | 1 równomerne (kt/m) + 20.0 0.0 0.000 4.000 1 ZoX +                                                                                                    |       |
|                                        | 2 sla pionova [#1] • 1000.0 0.0 0.000 4.000 1 ZoX •                                                                                                    |       |
|                                        |                                                                                                    |       |
|                                        |                                                                                                    |       |
|                                        |                                                                                                    |       |
|                                        | Uwzgłędny dężar własny (2) Usun                                                                                                    |       |
|                                        |                                                                                                    |       |
|                                        |                                                                                                    |       |
|                                        |                                                                                                    |       |
|                                        |                                                                                                    |       |
|                                        |                                                                                                    |       |
|                                        |                                                                                                    |       |
|                                        |                                                                                                    |       |
|                                        |                                                                                                    |       |
|                                        |                                                                                                    |       |
|                                        |                                                                                                    |       |
|                                        |                                                                                                    |       |
|                                        |                                                                                                    |       |
|                                        |                                                                                                    |       |
|                                        |                                                                                                    |       |
|                                        |                                                                                                    |       |
|                                        |                                                                                                    |       |
|                                        |                                                                                                    |       |
|                                        |                                                                                                    |       |
|                                        | ZZ Y                                                                                                    |       |
|                                        |                                                                                                    |       |
| • [ m ] •                              |                                                                                                    |       |
| Aby uzyskać pomoc naciśnij F1          |                                                                                                    | NUM   |

Główną część ekranu (o żółtym kolorze tła) zajmuje pulpit graficzny, na którym na bieżąco w postaci graficznej pokazywane są zmiany wprowadzone dla słupa. Na słupie wyświetlane są aktualnie zdefiniowane obciążenia.

# 211.4.6. Okno 3D

Aby włączyć/wyłączyć okno widoku 3D należy wcisnąć przycisk <sup>100</sup>, lub z menu **WIDOK** wybrać polecenie **Widok 3D**.

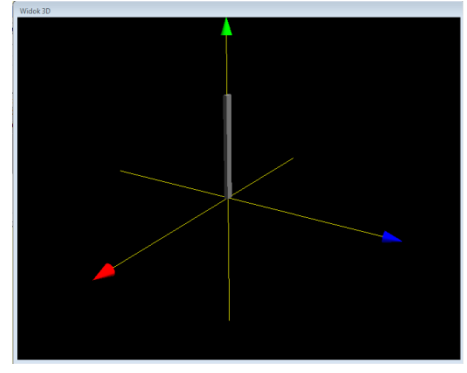

Okno 3D pozwala na przestrzenną wizualizację wprowadzonego elementu. Poruszanie myszką przy wciśniętym lewym przycisku pozwala na dowolne obracanie konstrukcji w

przestrzeni, natomiast przesuwanie myszki przy wciśniętym prawym klawiszu powoduje zbliżanie i oddalanie konstrukcji.

### 211.4.7. Drzewo projektu

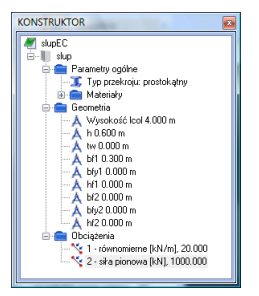

Z lewej strony ekranu widoczne są cały czas poszczególne elementy wchodzące w skład projektu postaci "drzewa". Pozwalają one na szybkie przełączanie się między poszczególnymi elementami i ich edycję w odpowiednich zakładkach. W przypadku przekazywania danych do wymiarowania z modułu **Rama 2D** do programu **Słup żelbetowy PN-EN**, okno wykorzystywane jest do przeciągania danych z wyników do wymiarowania w ramie dla określonego pręta do modułu wymiarującego.

### 211.4.8. Obliczenia słupa

Po uruchomieniu obliczeń belki pojawia się okno **Konfiguracja raportu**, w której możemy zdecydować jakie dane i wyniki ma zawierać raport.

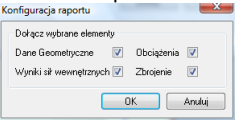

Zaznaczenie dowolnej z wyżej wymienionych opcji powoduje poszerzenie raportu o odpowiednie dane lub wyniki.

#### 211.5. Wyniki

Wyniki obliczeń statycznych i wymiarowania tworzone są w postaci plików raportu (format "html") zlokalizowanych w katalogu projektu (podkatalog Raporty), które można przejrzeć w przeglądarce raportów.

Wywołanie przeglądarki w górnym pasku narzędziowym następuje poprzez (menu **Narzędzia** → **Przeglądarka raportów**) lub za pomocą odpowiedniej ikony w pasku narzędzi elementu. Pozostałe dane dotyczące obsługi przeglądarki zawiera opis modułu Konstruktor.

Wyniki w programie Słup żelbetowy PN-EN można podzielić niezależne grupy:

- dane dotyczące geometrii układu
- dane dotyczące obciążeń
- dane dotyczące sił wewnętrznych,
- dane dotyczące wymiarowania
- wyniki zbrojenia głównego

sez

# 211.6. Przykładowy raport

| Dane geometryczne | Dane | geometryczne |
|-------------------|------|--------------|
|-------------------|------|--------------|

WymiaryEC przekroju

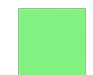

| h              | [mm] | 350.0 |
|----------------|------|-------|
| t <sub>w</sub> | [mm] | 350.0 |

# Charakterystyki geometryczne przekroju (względem osi)

| Pole przekroju                       |          |             |
|--------------------------------------|----------|-------------|
| Ac                                   | $[cm^2]$ | 1225.00     |
| Momenty bezwładności                 |          |             |
| J[X]                                 | [cm4]    | 125052.0833 |
| J[z]                                 | [cm4]    | 125052.0833 |
| Wysokość słupa                       |          |             |
| L <sub>col</sub>                     | [m]      | 4.00        |
| Współczynniki długości wyboczeniowej |          |             |
| $\mu_{y}$                            |          | 0.80        |
| μ <sub>z</sub>                       |          | 0.90        |

# Obciążenia

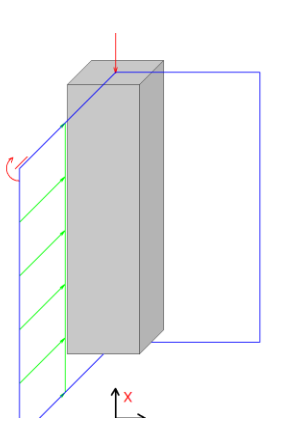

# Obciążenia

| nr | typ         | P <sub>1</sub> [kN] | P <sub>2</sub> [kN] | a [m] | b [m] | grupa | płaszczyzna |
|----|-------------|---------------------|---------------------|-------|-------|-------|-------------|
| 1  | siła        | -1000.00            | 0.00                | 0.00  | 4.00  | 1     | ZoX         |
|    | pionowa     |                     |                     |       |       |       |             |
|    | [kN]        |                     |                     |       |       |       |             |
| 2  | równomierne | 30.00               | 0.00                | 0.00  | 4.00  | 1     | ZoX         |
|    | [kN/m]      |                     |                     |       |       |       |             |
| 3  | moment      | 100.00              | 0.00                | 0.00  | 4.00  | 1     | ZoX         |
|    | [kNm]       |                     |                     |       |       |       |             |

# Siły wewnętrzne słupa

# Płaszczyzna ZoX

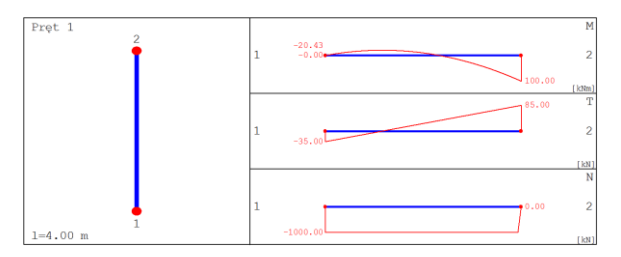

| x [m] | N [kN]    | T [kN]  | M [kNm] |
|-------|-----------|---------|---------|
| 0.000 | -1000.000 | -35.000 | -0.000  |
| 1.133 | -1000.000 | -1.000  | -20.400 |
| 2.000 | -1000.000 | 25.000  | -10.000 |
| 4.000 | 0.000     | 85.000  | 100.000 |

# Dane do wymiarowania

Klasa betonu

C20/25

| Parametry zbrojenia        |                      |  |  |  |
|----------------------------|----------------------|--|--|--|
| Środek ciężkości zbrojenia | a <sub>0</sub> =33mm |  |  |  |
| Klasa ekspozycji           | XC1                  |  |  |  |
| Klasa konstrukcji          | S4                   |  |  |  |
|                            |                      |  |  |  |

| Pręty podłużne                             |           |
|--------------------------------------------|-----------|
| Średnica prętów głównych                   | 12mm      |
| Granica plastyczności stali                | 500.00MPa |
| Zbrojenie tylko w głównej części przekroju | TAK       |
| Ilość stref z różnym zbrojeniem głównym    | 3         |

### Wyniki dla stref zbrojenia głównego: Uwaga!!! Strefy zbrojenia są numerowane od dołu słupa.

Strefa nr: 1

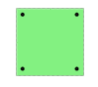

| Ls [m] | N [kN]  | My [kNm] | M <sub>z</sub> [kNm] | $M_{\text{Edy}}$ | $M_{\rm Edz}$ | l <sub>pg</sub> | A <sub>sg</sub> [cm <sup>2</sup> ] |
|--------|---------|----------|----------------------|------------------|---------------|-----------------|------------------------------------|
|        |         |          |                      | [kNm]            | [kNm]         |                 |                                    |
| 1.33   | -       | 20.40    | 0.0                  | 27.32            | 0.0           | 4               | 4.52                               |
|        | 1009.43 |          |                      |                  |               |                 |                                    |

Rozkład zbrojenia

| Nr      | 1    | 2    | 3     | 4   |
|---------|------|------|-------|-----|
| Z* [mm] | -142 | -142 | 142   | 142 |
| Y* [mm] | -142 | 142  | -142  | 142 |
| ( )     |      |      | 2 2 4 |     |

\* - współrzędne prętów podawane są zawsze względem środka ciężkości prostokątnej, głównej części przekroju (o wymiarach bw na h)

Strefa nr: 2

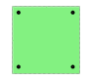

| Ls [m] | N [kN]       | M <sub>y</sub> [kNm] | M <sub>z</sub> [kNm] | M <sub>Edy</sub><br>[kNm] | M <sub>Edz</sub><br>[kNm] | l <sub>pg</sub> | A <sub>sg</sub> [cm <sup>2</sup> ] |
|--------|--------------|----------------------|----------------------|---------------------------|---------------------------|-----------------|------------------------------------|
| 1.33   | -<br>1008.98 | 20.00                | 0.0                  | 26.78                     | 0.0                       | 4               | 4.52                               |

Rozkład zbrojenia

| Nr      | 1    | 2    | 3   | 4      |
|---------|------|------|-----|--------|
| Z* [mm] | -142 | -142 | 142 | 142    |
|         |      |      |     | 004.47 |

| Y* [mm]                           | -142           | 142            | -142             | 142          |
|-----------------------------------|----------------|----------------|------------------|--------------|
| <ul> <li>* - współrzęd</li> </ul> | ne prętów poda | wane są zawsze | e względem środł | ka ciężkości |
| prostokątnej,                     | głównej części | przekroju (o w | vymiarach bw na  | h)           |

#### Strefa nr: 3

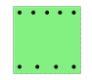

| Ls [m] | N [kN]  | M <sub>y</sub> [kNm] | M <sub>z</sub> [kNm] | M <sub>Edy</sub> | M <sub>Edz</sub> | l <sub>pg</sub> | A <sub>sg</sub> [cm <sup>2</sup> ] |
|--------|---------|----------------------|----------------------|------------------|------------------|-----------------|------------------------------------|
|        |         |                      |                      | [kNm]            | [kNm]            |                 |                                    |
| 1.33   | -       | -100.00              | 0.0                  | -119.32          | 0.0              | 9               | 10.18                              |
|        | 1000.22 |                      |                      |                  |                  |                 |                                    |

Rozkład zbrojenia

| Nr     | 1    | 2    | 3    | 4    | 5    | 6    | 7   | 8   | 9   |
|--------|------|------|------|------|------|------|-----|-----|-----|
| Z*     | -142 | -142 | -142 | -142 | -142 | 142  | 142 | 142 | 142 |
| [mm]   |      |      |      |      |      |      |     |     |     |
| Y*     | -142 | -71  | 0.00 | 71   | 142  | -142 | -47 | 47  | 142 |
| [ mm ] |      |      |      |      |      |      |     |     |     |

\* - współrzędne prętów podawane są zawsze względem środka ciężkości prostokątnej, głównej części przekroju (o wymiarach bw na h)